## Excel 2013 で「分析ツール」の追加方法

「ファイル」、「オプション」、「アドイン」を順番にクリックしていくと、次の画面が出てくる。

|        | Excel のオプション                                       |                                                                                                    | ?           | Х    |   |
|--------|----------------------------------------------------|----------------------------------------------------------------------------------------------------|-------------|------|---|
| L      | 基本設定<br>数式                                         | Excel の基本オプションを設定します。                                                                                                    |             |      |   |
|        | 文章校正                                               | ユーザー インターフェイスのオプション                                                                                                    |             |      |   |
| _<br>≫ | 保存<br>言語<br>詳細設定<br>リボンのユーザー設定<br>クイック アクセス ツール バー | <ul> <li>☑ 選択時にミニ ツール バーを表示する(M) <sup>①</sup></li> <li>☑ 選択時にクイック分析オプションを表示する(Q)</li> <li>☑ リアルタイムのプレビュー表示機能を有効にする(L) <sup>①</sup></li> <li>ヒントのスタイル(R): ヒントに機能の説明を表示する ∨</li> <li>新しいブックの作成時</li> </ul> |             |      | - |
|        | アドイン<br>セキュリティ センター                                | 次を既定フォントとして使用( <u>N</u> ): 本文のフォント<br>フォント サイズ( <u>Z</u> ): 11<br>新しいシートの既定のビュー( <u>V</u> ): 標準ビュー<br>ブックのシート数( <u>S</u> ): 1<br>・                                                                       |             |      |   |
|        |                                                    | Microsoft Office のユーサー設定<br>ユーザー名(U): User<br>□ Office へのサインイン状態にかかわらず、常にこれらの設定を使用する( <u>A</u> )<br>Office テーマ(I): 白 ∨<br>起動時の設定                                                                         |             |      |   |
|        |                                                    | 既定で Excel で開く拡張子の選択: 既定のプログラム(D)<br>☑ Microsoft Excel がスプレッドシートを表示、編集するための既定のプログラムでない場合に通知する(工)<br>☑ このアプリケーションの起動時にスタート画面を表示する(出)                                                                       |             |      |   |
|        |                                                    | OK                                                                                                    | <b>+</b> 72 | ven. |   |

「設定(G)」ボタンをクリックして、下記のように分析ツールにチェックを入れて、「OK」ボタンをクリックする。

| 🗱 🖯 S· C· 🗸                                                    | Book1 - Exc                                                                             | cel ? 📧 — 🗆 :     |
|----------------------------------------------------------------|-----------------------------------------------------------------------------------------|-------------------|
| ファイル ホーム 挿入 ページレイアウト 数式 データ 校開                                 | アドイン ? ×                                                                                | サイン               |
| ▲ X 切り取り<br>B コピー ・<br>B J U - ・<br>B J U - ・<br>かりがたード 5 フォント | 有効なアドイン(A):<br>□ EViews Add In<br>□ Ju/(- アドイン<br>コ - Du電気内応ツール<br>☑ 分析 𝒴ール<br>☑ 分析 𝒴ール | ま                 |
| At $\cdot$ : $\times \checkmark f_x$                           | □ 分析ツール - VBA 参照( <u>B</u> )                                                            |                   |
| A B C D E                                                      | オートメーション( <u>U</u> )                                                                    | K L M N O P Q R S |
| 1                                                              | 2015ツール                                                                                 |                   |
| 8 9 10 10 11 1 10 11 10 10 10 10 10 10 10 1                    | 統計学的および工学的分析を行うためのデータ分析ツールで<br>す                                                        |                   |
| ◆ Sneet1 (+)<br>準備完了 SCROLLLOCK                                |                                                                                         | ∷ <               |

「データ」のタブを選ぶと、一番右に「データ分析」のタブが追加される。これは一度だけ行えばよい。次回からは自動的に「データ分析」のタブは追加されたままになる。

| XI 🔒             | <b>5</b> • ∂• ∓                  |                     |                    |                                                       |                             |                              | Book2 - Excel                               |                  |                   |             |                             |       |                |              | ?         | T | - | n ×   |
|------------------|----------------------------------|---------------------|--------------------|-------------------------------------------------------|-----------------------------|------------------------------|---------------------------------------------|------------------|-------------------|-------------|-----------------------------|-------|----------------|--------------|-----------|---|---|-------|
| ファイル             | ホーム 挿入 ペ                         | ージ レイアウト            | 数式                 | データ 杉                                                 | 成問 表示                       | ACROBAT                      |                                             |                  |                   |             |                             |       |                |              |           |   |   | サインイン |
| Access<br>データベース | Web テキスト その他<br>、 クエリ ファイル データソー | -<br>D<br>既存の<br>接続 | 「<br>すべて<br>更新 * 「 | <ul> <li>接続</li> <li>プロパティ</li> <li>リンクの編集</li> </ul> | ∰<br>2↓ <u>2</u><br>2↓ 並べ替え | ▼ 「「「」」」」 フィルター ○ 月道用 ● 詳細設定 | <ul> <li>区切り位置 フラッシュ 重<br/>フィル 消</li> </ul> | ■ データの<br>除入力規則・ | <b>↓→</b> □<br>統合 | What-If 分析リ | ■ <b>■</b><br>■<br>ルーションシップ | ブロープ化 | 「「」」<br>グループ解除 | +<br>+<br>小計 | 11日 データ分り | 忻 |   |       |
|                  | 外部データの取り込み                       |                     | 1                  | 接続                                                    | 並べ                          | 替えとフィルター                     |                                             | データ              | ツール               |             |                             |       | アウトライン         | Ga           | 分析        |   |   | ^     |

「データ分析」のタブをクリックすると、下記のような画面になり、様々なツールが利用できるようになる。主に利用する ツールは、「ヒストグラム」と「回帰分析」である。

| 🕅 🔒 🐬 👌 🕫                                                                                                    | Boo                                                                                     | 2 - Excel | ? 🔄                                | 9 – O X |
|----------------------------------------------------------------------------------------------------|-----------------------------------------------------------------------------------------|-----------|------------------------------------|---------|
| ファイル ホーム 挿入 ページレイアウト 数式 デー                                                                                                    | ータ 校閲 表示 ACROBAT                                                                        |           |                                    | サインイン   |
| Access         Web         デオスト         その他の         既存の         すれて         の次の           メータペース         クエリ         アイル         データソース         振行         現代         現代 |                                                                                         |           | パブ ガループ化 ガループ保険 小計     アウトライン 5 分析 | ^       |
| A1 マ : × ✓ fx データ分析                                                                                                    | ? >>                                                                                    |           |                                    | V       |
| A         B         C         分析ソール(A)           1          分散分析:編0         相関           2          相関         共分散           3          共分散         基本福計量           4          基本福計量         指数平滑           5           F 検定: 2 電           6           フレビ解析           7          ビンドウゴム           8          移動平均           9           基数学生           10                                                                                                    | 返しのない二元配置<br>を使った分散の検定<br>・<br>・<br>・<br>・<br>・<br>・<br>・<br>・<br>・<br>・<br>・<br>・<br>・ | K L M N   | O P Q R                            | S • •   |
| ↔ Sheet1 ↔                                                                                                    |                                                                                         | : 4       |                                    |         |
| 準備完了 SCROLLLOCK                                                                                                    |                                                                                         |           | ▦ ▣ ▣                              |         |

# データから散布図の作成

下記のデータを使って、縦軸がy、横軸がxのグラフ(散布図)を作る。A5はデータ数に対応する。

| XI       | <u>5</u> - | ð.,         |     |                |            |    |     |              |     |          |     |     |        |    |      |      | Book | 1 - Ex         | cel            |    |              |        |                       |             |                  |       |          |    |        |                    |       | ? 🗈        | - 0             | ⊐ ×   |
|----------|------------|-------------|-----|----------------|------------|----|-----|--------------|-----|----------|-----|-----|--------|----|------|------|------|----------------|----------------|----|--------------|--------|-----------------------|-------------|------------------|-------|----------|----|--------|--------------------|-------|------------|-----------------|-------|
| ファイル     | <i>,</i>   | 」 挿         |     | ページレイ          | アウト        | 数: | đ   | データ          | 杉   | 交問       | 表示  | . , | ACROB/ | Т  |      |      |      |                |                |    |              |        |                       |             |                  |       |          |    |        |                    |       |            |                 | サインイン |
|          | ★切り取       | り           |     | MS P           | ゴシック       |    |     | - 11         | • A | A        | = = | =   | »<br>* | F  | 折り返  | して全体 | を表示  | する             | 標準             |    |              | *      |                       |             |                  |       | <b>+</b> | 3  |        | ∑ 1-1 s            | SUM - | <b>A</b> ∕ | d His           |       |
| 貼り付け     | ; № コピー    | ・<br>のコピー/貼 | つ付け | B I            | <u>u</u> - |    | - 8 | • - <u>A</u> | - 1 | 7<br>≖ - | = 3 |     | €₹     |    | セルを料 | 吉合して | 中央揃  | ż.             | - <del>-</del> | %, | €.0<br>.00 - | .00 \$ | - (E)<br>条件付き<br>ま式 ▼ | * テーブ<br>まず | )<br>ルとして<br>設定・ | セルの   | 挿入       | 削除 | 書式     | 🚽 フィル *<br>🧶 クリア * |       | 並べ替え       | (検索と)<br>* 選択 * |       |
|          | クリップボ・     | -F          | 5   |                |            | フォ | ント  |              |     | G.       |     |     |        | 配置 |      |      |      | F <sub>2</sub> |                | 数値 |              | Es.    |                       | 7.5         | オル               | ~~~~~ |          | セル |        |                    | 潁     | 集          | ALL I           | ~     |
| C6       | Ŧ          | + 7         | K N | f <sub>x</sub> |            |    |     |              |     |          |     |     |        |    |      |      |      |                |                |    |              |        |                       |             |                  |       |          |    |        |                    |       |            |                 | ~     |
|          | А          | В           |     | С              |            | D  |     | Е            |     | F        |     | G   |        | н  |      | I    |      | J              |                | к  |              | L      |                       | М           |                  | N     | 0        |    | P      | Q                  |       | R          | s               |       |
| 1 i<br>2 | 1          | у           | ñ   | 1              | n          |    |     |              |     |          |     |     |        |    |      |      |      |                |                |    |              |        |                       |             |                  |       |          |    |        |                    |       |            |                 |       |
| 3        | 2          |             | 9   | 1:             | 2          |    |     |              |     |          |     |     |        |    |      |      |      |                |                |    |              |        |                       |             |                  |       |          |    |        |                    |       |            |                 |       |
| 4<br>5   | 4          |             | 10  | 1-             | 4<br>6     |    |     |              |     |          |     |     |        |    |      |      |      |                |                |    |              |        |                       |             |                  |       |          |    |        |                    |       |            |                 |       |
| <b>6</b> |            |             |     |                | -          |    |     |              |     |          |     |     |        |    |      |      |      |                |                |    |              |        |                       |             |                  |       |          |    |        |                    |       |            |                 | !     |
| 8        |            |             |     |                |            |    |     |              |     |          |     |     |        |    |      |      |      |                |                |    |              |        |                       |             |                  |       |          |    |        |                    |       |            |                 |       |
| 9        |            | Chart       |     |                |            |    |     |              |     |          |     |     |        |    |      |      |      |                |                |    |              |        |                       |             |                  |       |          |    |        |                    |       |            |                 |       |
| 準備完      | ,<br>了     | Sneet       | 1   | (+)            |            |    | _   | _            | _   |          | _   | _   | _      | _  | _    |      |      |                | _              |    | _            | : 4    |                       |             |                  |       |          |    | III II | D <b>P</b> -       |       | _          | -+ 1            | .00%  |

x が左, y が右に並べなければならない。そのため, B 列の y を D 列にコピーする。コピーの方法としては, B にマウスを持っていき,マウスの左ボタンを押す。次に, B にマウスがある状態で,マウスの右ボタンを押し,「コ ピー (C)」を選択する。D で右ボタンを押し,「貼り付けのオプション」の一番左のアイコン「貼り付け (P)」を 選ぶと,下記のように, B 列が D 列にコピーできる。

| XI                              | <u>5</u> -                      | ¢∓                   |                        |                               |       |              |     |         |     | E        | look1 - E | kcel     |     |                            |                  |                |                 |       |    |    |                                                                                                    | ?           | <b>A</b> -       | □ ×       |
|---------------------------------|---------------------------------|----------------------|------------------------|-------------------------------|-------|--------------|-----|---------|-----|----------|-----------|----------|-----|----------------------------|------------------|----------------|-----------------|-------|----|----|----------------------------------------------------------------------------------------------------|-------------|------------------|-----------|
| ファイル                            | - ホーム                           | 挿入                   | ページレイ                  | アウト 数式                        | データ   | 校閲           | 表示  | ACROBAT |     |          |           |          |     |                            |                  |                |                 |       |    |    |                                                                                                    |             |                  | サインイン     |
|                                 | ★ 切り取り                          | )                    | MS P                   | ゴシック                          | - 11  | • A A        | === | »? -    | 齡折  | り返して全体を  | 表示する      | 標準       |     | -                          | ≠                |                |                 | € === | ×  |    | ∑ t-⊦ su                                                                                                    | JM + A      | 7 #              | h         |
| 貼り付い                            | ; <sup>□Ⅲ</sup> コヒー<br>→ ◆ 書式の: | *<br>コピー/貼り付け        | B I                    | <u>U</u> • 🗄 •                | 🕭 - 🔼 | • <b>7</b> • | === | €∃      | 🖽 t | ルを結合して中語 | 央揃え ▼     | <b>-</b> | % * | 00. 0. <b>→</b><br>0.€ 00. | <br>条件付き<br>書式 ▼ | テーブルとし<br>書式設定 | て セルの<br>* スタイル | 挿入    | 削除 | 書式 | <ul> <li>↓ Jイル *</li> <li></li> <li></li></ul> | 並べ着<br>フィルク | 動えと 検索<br>ターマ 選択 | ŧ٤<br>₹ + |
|                                 | クリップボー                          | 7                    | Fa                     | フォン                           | ŀ     | Fa           |     |         | 配置  |          | Fai       |          | 数値  | G.                         |                  | スタイル           |                 |       | セル |    |                                                                                                    | 編集          |                  | ^         |
| D1                              | •                               | $\cdot$              | ✓ fx                   | У                             |       |              |     |         |     |          |           |          |     |                            |                  |                |                 |       |    |    |                                                                                                    |             |                  | ~         |
|                                 | А                               | В                    | С                      | D                             | E     | F            | G   |         | н   | I        | J         |          | к   | L                          |                  | М              | N               | 0     |    | Р  | Q                                                                                                    | R           | S                | <b>A</b>  |
| 1 i<br>2 3<br>4 5<br>6 7<br>8 9 | 1<br>2<br>3<br>4                | y 6<br>9<br>10<br>10 | x 10<br>12<br>14<br>16 | y<br>6<br>2 9<br>4 10<br>5 10 |       |              |     |         |     |          |           |          |     |                            |                  |                |                 |       |    |    |                                                                                                    |             |                  |           |
| 4                               | Þ                               | Sheet1               | $\oplus$               |                               |       |              |     |         |     |          |           |          |     | :                          | 4                |                |                 |       |    |    |                                                                                                    |             |                  | Þ         |
| コピー券                            | を選択し、En                         | ter キーを押す            | か、貼り付け                 | を選択します。                       |       |              |     |         |     |          |           |          |     |                            | 平均:              | 8.75 デ-        | -タの個数: 5        | 5 合計: | 35 |    | ] 📕 - ·                                                                                                    | -           | +                | 100%      |

マウスで C1 をクリックして、マウスの左ボタンを押し続けながら、D5 でマウスボタンを離す。

| XI                              | 5.               | ¢.               | Ŧ                  |                  |                       |                    |       |                  |       |         |      |         | Book1 - E | kcel     |     |                    |              |                |                   |       |         |    |                           | ? 🛛           | g _ r             | ×     |
|---------------------------------|------------------|------------------|--------------------|------------------|-----------------------|--------------------|-------|------------------|-------|---------|------|---------|-----------|----------|-----|--------------------|--------------|----------------|-------------------|-------|---------|----|---------------------------|---------------|-------------------|-------|
| ファイノ                            | レホーム             | ム損               | 1入 -               | ページレイ            | アウト                   | 数式                 | データ   | 校閲               | 表示    | ACROBAT | -    |         |           |          |     |                    |              |                |                   |       |         |    |                           |               |                   | サインイン |
|                                 | み 切り耳<br>〕 🗈 コピー | 取り<br>- ・        |                    | MS P             | ゴシック                  |                    | * 11  | · A A            | = = = | »<br>*  | 鄙折   | り返して全体を | 表示する      | 標準       |     | *                  | ŧ            |                |                   | • === | ×       |    | ∑ オート SUM                 | · Azy         |                   |       |
| 貼り付                             | け<br>* 書式/       | のコピー/県           | 占り付け               | ΒI               | <u>U</u> -            | <u>+</u>           | 🕭 - 🔼 | ▼ <sup>7</sup> ▼ | E E E | € ÷E    | ≣ t. | ルを結合して中 | 快揃え ▼     | <b>-</b> | % ' | €.0 .00<br>0.€ 00. | 条件付き<br>書式 ▼ | テーブルとし<br>書式設定 | て セルの<br>・ スタイル = | 挿入    | 削除<br>▼ | 書式 | <ul> <li>クリア -</li> </ul> | 並べ替?<br>フィルター | iと 検索と<br>・* 選択 * |       |
|                                 | クリップボ            | -15              | Fa                 |                  |                       | フォント               |       | 5                |       |         | 配置   |         | Fai       |          | 数値  | Fa                 |              | スタイル           |                   |       | セル      |    |                           | 編集            |                   | ~     |
| C1                              | -                | r ; [            | X                  | fx               | ×                     |                    |       |                  |       |         |      |         |           |          |     |                    |              |                |                   |       |         |    |                           |               |                   | V     |
|                                 | А                | E                |                    | С                | D                     |                    | Е     | F                | G     |         | н    | I       | J         |          | К   | L                  | Ν            | 1              | N                 | 0     |         | P  | Q                         | R             | S                 |       |
| 1 i<br>2 3<br>4 5<br>6 7<br>8 9 | 1<br>2<br>3<br>2 | y<br>2<br>3<br>4 | 6<br>9<br>10<br>10 | 1<br>1<br>1<br>1 | y<br>0<br>2<br>4<br>6 | 6<br>9<br>10<br>10 |       |                  |       |         |      |         |           |          |     |                    |              |                |                   |       |         |    |                           |               |                   |       |
| 4                               | Þ                | Shee             | t1                 | +                |                       |                    |       |                  |       |         |      |         |           |          |     | :                  | 4            |                |                   |       |         |    |                           |               |                   | •     |
| 準備完                             | 了 SCR            | OLLLOC           | К                  |                  |                       |                    |       |                  |       |         |      |         |           |          |     | 平均: 1              | .0.875       | データ            | の個数: 10           | 合計: 8 | 37      |    | 1 🗉                       |               | -+ 1              | 00%   |

### この状態で、「挿入」のタブを選び、 🛄 🔹 (散布図)を選び、その中の左上のグラフを選ぶ。

| 🚺 🔒 🐬 · 👌 · 📮                                                                                                    |                                                                                                    | Book1 - Excel                                                                       | ? 🗈 – 🗆 🗙          |
|----------------------------------------------------------------------------------------------------|----------------------------------------------------------------------------------------------------|-------------------------------------------------------------------------------------|--------------------|
| ファイル ホーム 挿入 ページレイアウト 数式 データ                                                                                                    | 校閱 表示 ACROBAT                                                                                                    |                                                                                     | サインイン              |
| ビボット おすすめ テーブル     デーブル     ビボット たがすち テーブル     デーブル     ビボット たがすち テーブル                                                                                                    | <ul> <li>▲ ストア</li> <li>▶ Bing マップ</li> <li>● Bing マップ</li> <li>● Bing マップ</li></ul> | ・ * * ・ ・ ・ ・ ・ ・ ・ ・ ・ ・ ・ ・ ・ ・ ・                                                 | π 数式 ▼<br>Ω記号と特殊文字 |
| テーブル 🗵                                                                                                    | アドイン                                                                                                    | 散布図 スパークライン フィルター リンク テキスト                                                          | 記号と特殊文字 🔨 🔺        |
| グラフ 4 🔹 : 🗙 🖌 $f_x$                                                                                                    |                                                                                                    |                                                                                     | ~                  |
| A         B         C         D         E           1         y         x         y         z         1           2         1         6         10         6         3           3         2         9         12         9         4           4         3         10         14         10         5           5         4         10         16         10         6           7         -         -         -         -         -           8         -         -         -         -         -           9         -         -         -         -         -         - | F         G         H         I           12         12         12         12         12         12         13         14         14         14         14         14         14         14         14         14         14         14         14         14         14         14         14         14         14         14         14         14         14         14         14         14         14         14         14         14         14         14         14         14         14         14         14         14         14         14         14         14         14         14         14         14         14         14         14         14         14         14         14         14         14         14         14         14         14         14         14         14         14         14         14         14         14         14         14         14         14         14         14         14         14         14         14         14         14         14         14         14         14         14         14         14         14         14         14         14         14                                                                                                    | M         N         O         P         Q           2 <td< td=""><td>R S</td></td<> | R S                |
| <ul> <li>→ Sheet1</li></ul>                                                                                                    |                                                                                                    |                                                                                     | •                  |
| 準備完了 SCROLLLOCK                                                                                                    |                                                                                                    | 平均: 10.875 データの個数: 10 合計: 87 田 🗉 – ——                                               | + 100%             |

### 上記のグラフをクリックすると、下記のような散布図が出来上がる。

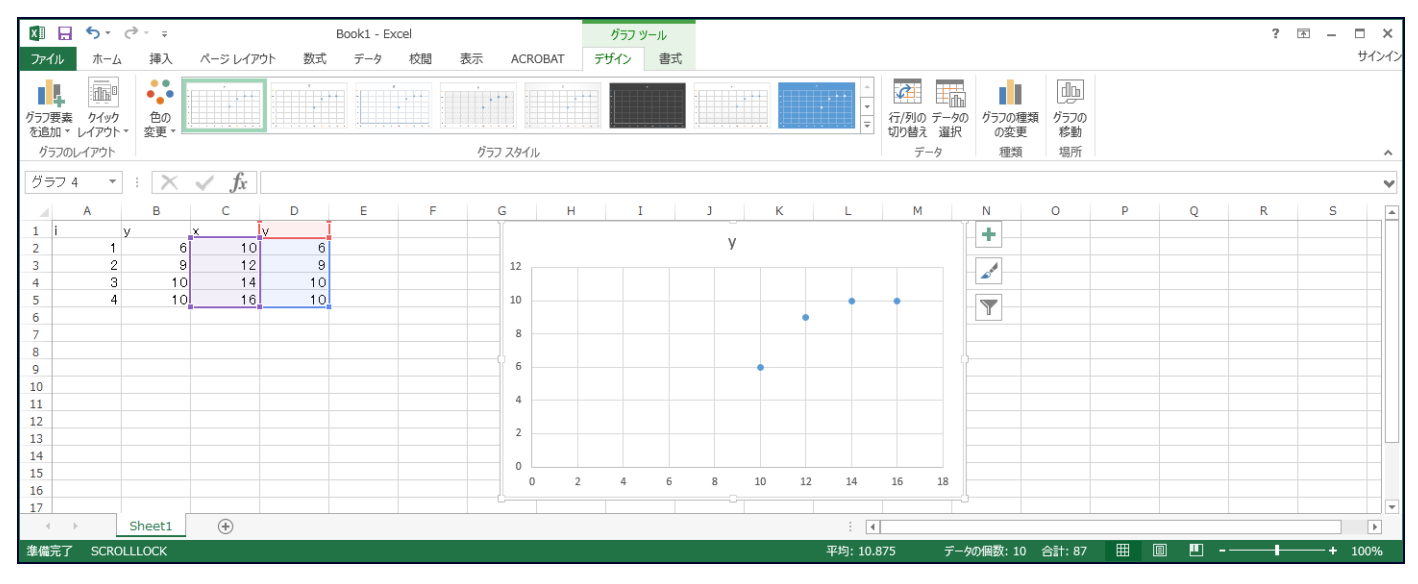

グラフ内のの一つにマウスを持っていき、マウスの右ボタンをクリックすると、下記の画面が現れる。

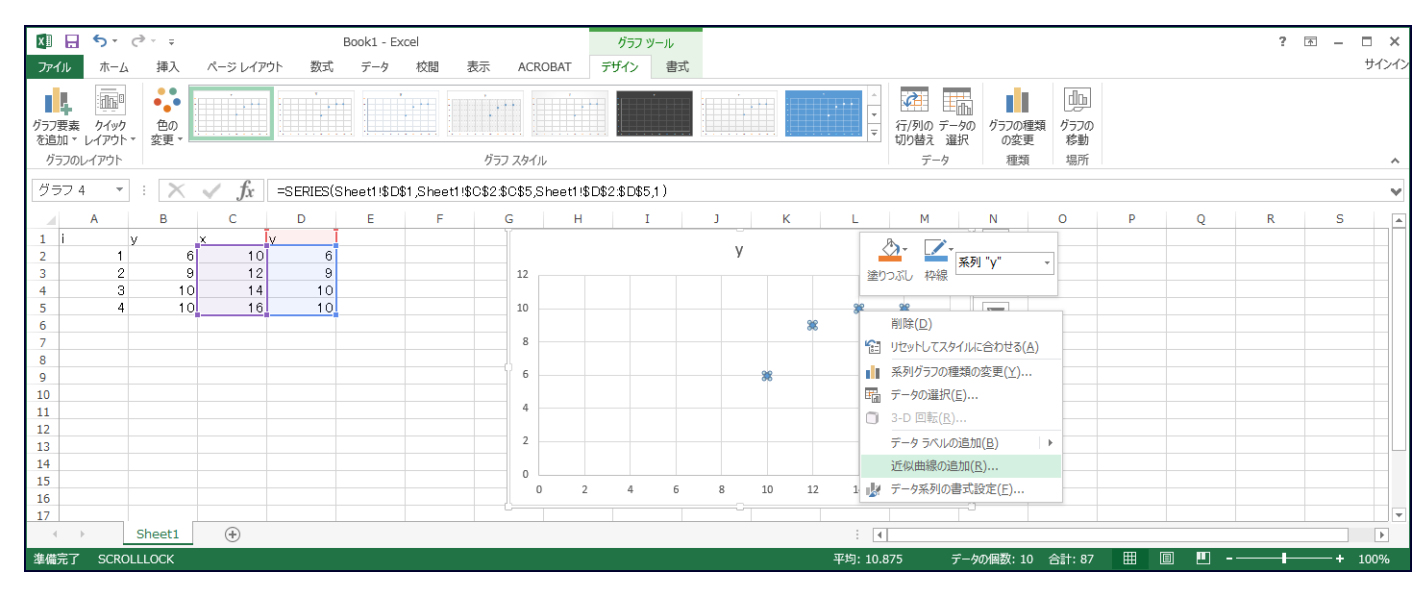

<sup>「</sup>近似曲線の追加(R)」を選ぶと、下記の画面(直線の追加)が出てくる。

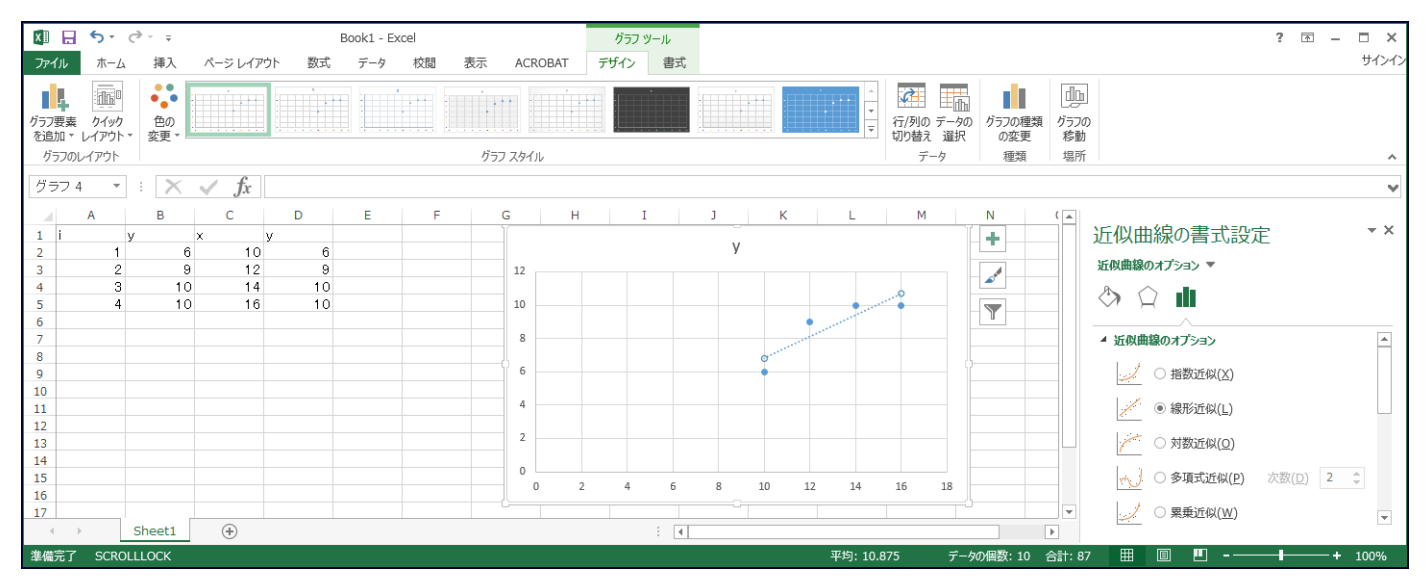

直線の方程式をグラフ内に表示させるには、右側の近似曲線の書式設定の一番下の「グラフに数式を表示する (E)」にチェックを入れる。決定係数を表示させるには「グラフに R-2 乗値を表示する (R)」にチェックを入れ る。下の画面になる。

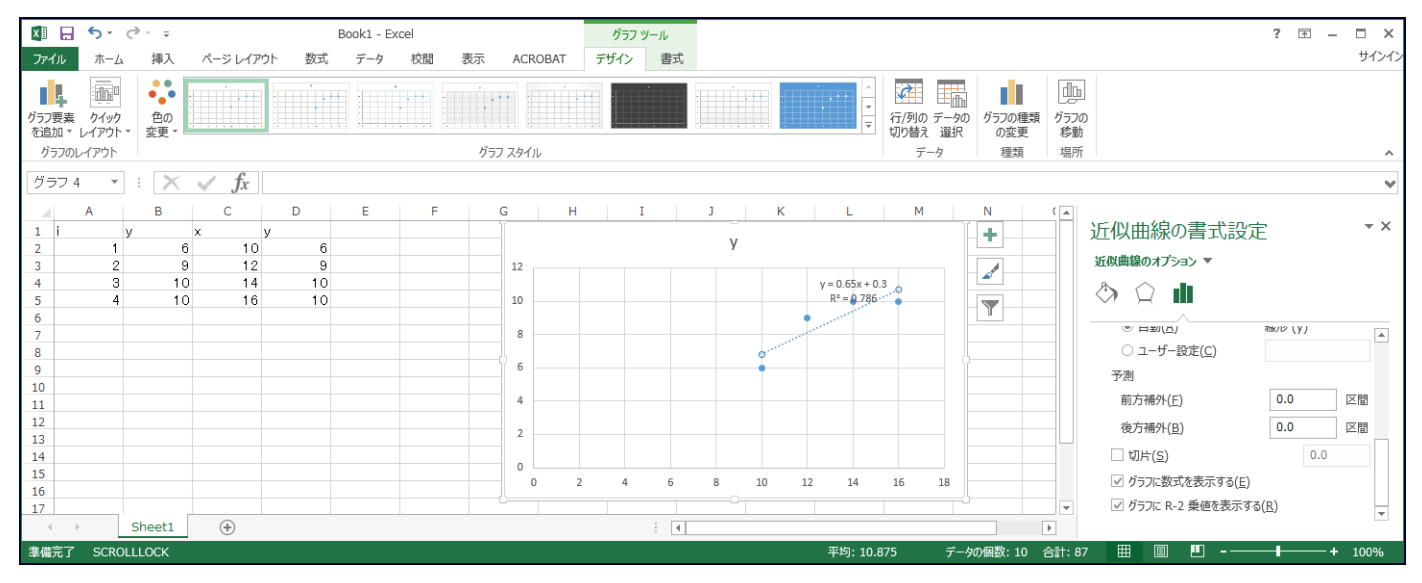

## 「分析ツール」を使った回帰分析

上記の方法は、単回帰の場合には、比較的簡単に計算できるが、説明変数が2つ以上の重回帰になると非常に煩 雑になる。「分析ツール」を使うと、簡単に、回帰分析を行うことができる。

「データ」のタブを選び、一番左の「データ分析」をクリックすると、下のような画面が現れ、その中の「回帰 分析」を選んで、「OK」ボタンをクリックする。

| 🗱 🗜 🍤 - 🖓 - =                                                             | Book3 - Excel ? 🖪 – 🗌                                                                                                    | ×      |
|---------------------------------------------------------------------------|----------------------------------------------------------------------------------------------------|--------|
| ファイル ホーム 挿入 ページレイアウト 数式                                                   | テータ 校園 表示 ACROBAT サイ                                                                                                    | んく     |
| Access Web テキスト その他の<br>データベース カリ・ファイル データソースマー 接続<br>の第三人の中の13.3 a       | 接続<br>力ロ/Fr/<br>リンクの編集<br>かのな触さしていたっ<br>本の体験していたっ<br>本の体験していたっ<br>本の体験していたっ<br>大型の位置フラッシュ 重要の データの 読合 What If 分析 リレーションシップ<br>アール・加速 スカ規関・<br>エーー<br>アール・<br>本の体験していたっ<br>アール・<br>アール・<br>アーー・<br>アー・<br>アー・<br>アー・<br>アー・<br>アー・<br>アー・<br>ア |        |
| 71787 900403207 33                                                        |                                                                                                    |        |
| A1 $\cdot$ : $\times \sqrt{f_x}$ i                                        | F-9分析 ? X                                                                                                    | $\vee$ |
| A         B         C         D           1         i         y         x | 分析ツール(点)     L     M     O     P     Q     R     S       片分散<br>基本指目量<br>指数平滑<br>F 核能: 2 標本を使った分散の検定<br>フージ工解析<br>とスドク込<br>務部平均<br>及数理生<br>順位と百分位数     ヘルプ(出)     ヘルプ(出)     ー     ー                                                                                                    |        |
| Sheet1                                                                    |                                                                                                    |        |
| 準備完了 SCROLLLOCK                                                           |                                                                                                    | %      |

#### そうすると、下の画面になる。

| 🚺 🔒 S · C · +                                                                                                    |                                                                                                    | Book3 - Excel                     |                                              |                                                    | ? 🖂 — 🗆 🗙               |
|----------------------------------------------------------------------------------------------------|----------------------------------------------------------------------------------------------------|-----------------------------------|----------------------------------------------|----------------------------------------------------|-------------------------|
| ファイル ホーム 挿入 ページレイアウト 数式                                                                                                    | データ 校閲 表示 ACROBAT                                                                                                    |                                   |                                              |                                                    | サインイン                   |
| Access         Web テキスト         その他の         既存の         すべて         すべて | □帰分析<br>入力元<br>入力 Y 範囲(Y): [<br>ラベル(L) ] 定数に 0 を使用(Z)<br>□ 有意水準(Q) 95 %                                                                                                    | ? ×<br>○K<br>季ヤンセル<br>ハルブ(出)<br>L | What-If 分析 リレーションシップ<br>Mhat-If 分析 リレーションシップ | *・「<br>がループ化 ガループ解除 小計<br>アウトライン     の     P     Q | □1<br>分析<br>R<br>S<br>▲ |
| 2 1 6 10<br>3 2 9 12<br>4 3 10 14<br>5 4 10 16<br>6 7<br>7 8<br>9 9<br>10 10<br>11 1<br>12 5<br>5 Sheet1 ⊕                                                                                                    | 出力オプション<br>- 一覧の出力先( <u>S</u> ):<br>⑥ 新規フ-ケシート( <u>P</u> ):<br>- 新規ブック( <u>W</u> )<br>発差<br>- 残差( <u>R</u> )<br>- 機差使うつの作成( <u>D</u> )<br>- 構築化された残差( <u>T</u> )<br>- 規模率<br>- 正規確率<br>- 正規確率<br>- 正規確率<br>- 正規確率<br>- 正規確率<br>- 正規確率<br>- 正規確率<br>- 正規確率<br>- 正規確率<br>- 正規確率<br>- 正規確率<br>- 正規確率<br> | : (                               |                                              |                                                    |                         |
| 準備完了 SCROLLLOCK                                                                                                    |                                                                                                    |                                   |                                              | Ⅲ Ⅲ Ⅲ                                              |                         |

「入力Y範囲(Y)」の右側の空欄をマウスでクリックして、さらに、B2をクリック、マウスの左ボタンを押し 続けながら B5 でマウスボタンを離す(または、B2:B5 とタイプする)。同様に、「入力X範囲(X)」の右側の空 欄をマウスでクリックして、さらに、C2 をクリック、マウスの左ボタンを押し続けながら C5 でマウスボタンを 離す(または、C2:C5 と入力する)。「一覧の出力先(S)」にチェックを入れて、その右側の空欄をクリック、適当 な場所をマウスでクリックして選択する(ここでは、D1をクリックする。または、D1とタイプする)。下のよう な表示になる。

| 🚺 🔒 <b>5 ·</b> 👌 -                                                                                                    | Book3 - Excel ? 📧                                                                                                    | – 🗆 × |
|----------------------------------------------------------------------------------------------------|----------------------------------------------------------------------------------------------------|-------|
| ファイル ホーム 挿入 ページレイアウト 数式                                                                                                    | データ 校閣 表示 ACROBAT                                                                                                    | サインイン |
| Access         Web         テオスト         その他の         既存の         すべて           データベース         クエリ         アナリースト         取用の         すべて         更新・           クトラケース         クエリ         アナリースト         取用の         すべて         更新・           クトラケース         クエリ         アナリースト         取用の         すべて         更新・           クトラケース         クエリ         アナリースト         原子の取り込み         アナリースト         更新・           D1         ・         ・         ・         ケ         ・         ・           2         1         6         10         -         1         ・         ・           2         1         6         10         -         1         ・         ・         ・           2         1         6         10         -         1         ・         ・         ・         ・         ・         ・         ・         ・         ・         ・         ・         ・         ・         ・         ・         ・         ・         ・         ・         ・         ・         ・         ・         ・         ・         ・         ・         ・         ・         ・         ・         ・         ・         ・< | 回帰分析     ? ×       入力元     OK       入力 × 範囲(X):     \$E82:5855       「すういし(x)     「生物とレ       「すういし(x)     「生物に       「する水塩(Q)     95       「うかいし(x)     「生物に       「うかいし(x)     「生物に       「うかいし(x)     「ために       「うかいし(x)     「ために |       |
| 参昭 SCROLLLOCK                                                                                                    |                                                                                                    | 100%  |

このように入力した後、右側の「OK」ボタンをクリックする。下のような出力結果が得られる。

| XI         | 8          | <b>.</b>         | ¢~ ∓                    |                       |      |                       |                                                                                                    |                      |                        |                                                                      | E         | 3ook3 - Exce       | I                            |                         |                                    |                       |           |                       |              | ?            | * - | □ ×     |
|------------|------------|------------------|-------------------------|-----------------------|------|-----------------------|----------------------------------------------------------------------------------------------------|----------------------|------------------------|----------------------------------------------------------------------|-----------|--------------------|------------------------------|-------------------------|------------------------------------|-----------------------|-----------|-----------------------|--------------|--------------|-----|---------|
| ファイ        | 1L         | ホーム              | 挿入                      | ページ                   | シレイア | )ト 数式                 | データ                                                                                                    | 校閲 君                 | 示 ACR                  | OBAT                                                                 |           |                    |                              |                         |                                    |                       |           |                       |              |              |     | サインイン   |
| Acc<br>データ | ess<br>N-Z | Web<br>クエリ<br>外部 | テキスト<br>ファイル デ<br>データの取 | その他の<br>ータ ソース<br>り込み |      | うの<br>すべて<br>続<br>更新、 | <ul> <li>         接続         <ul> <li>             プロパティ             </li> <li>             プロパティ             </li> <li> </li> <li>             プロパティ             </li> <li>             プロパティ             </li> <li>             プロパティ             </li> <li> </li> <li> </li> <li> </li> <li> </li> <li> </li> <li> </li> <li> </li> <li> </li> <li> </li> <li> </li> <li> </li> <li> </li> <li> </li> <li> </li> <li> </li> <li> </li> <li> </li> <li> </li> <li> </li> <li> </li> <li> </li> <li> </li> <li> </li> </ul></li> </ul> | 2↓ <u>⊼</u><br>∡↓ 並^ | 2<br>潜え フィルタ<br>並べ替えとフ | 、 クリア 、 両適用 、 両適用 、 詳細設 、 イルター 、 、 、 、 、 、 、 、 、 、 、 、 、 、 、 、 、 、 、 | E切り位<br>定 | 置 フラッシュ 重<br>フィル 1 | ▶<br>複の データの<br>削除 入力規<br>デー | の 統合 W<br>別 ▼<br>-タ ツール | <mark>。</mark><br>/hat-If 分析!<br>、 | ■/=<br>  <br>ルーションシップ | グループ化     | 「<br>グループ解除<br>アウトライン | +<br>-<br>小計 | ■データ分析<br>分析 |     | ~       |
| D1         |            | *                | : 🗙                     | $\sim$                | fx – | 概要                    |                                                                                                    |                      |                        |                                                                      |           |                    |                              |                         |                                    |                       |           |                       |              |              |     | ¥       |
|            | A          |                  | В                       | C                     |      | D                     | E                                                                                                    | F                    | G                      | Н                                                                    | I         | J                  | К                            | L                       | М                                  | N                     | 0         | P                     | Q            | R            | S   | <b></b> |
| 1          |            |                  | /                       | ×                     | 10   | 概要                    |                                                                                                    |                      |                        |                                                                      |           |                    |                              |                         |                                    |                       |           |                       |              |              |     |         |
| 2          |            | 2                |                         | 6<br>9                | 10   | ni                    | 4☆≣+                                                                                                    |                      |                        |                                                                      |           |                    |                              |                         |                                    |                       |           |                       |              |              |     |         |
| 4          |            | 3                | 1                       | 10                    | 14   |                       | 0.886593                                                                                                    |                      |                        |                                                                      |           |                    |                              |                         |                                    |                       |           |                       |              |              |     |         |
| 5          |            | 4                | 1                       | 10                    | 16   | 重決定 R2                | 0.786047                                                                                                    |                      |                        |                                                                      |           |                    |                              |                         |                                    |                       |           |                       |              |              |     |         |
| 6          |            |                  |                         |                       |      | 補正 R2                 | 0.67907                                                                                                    |                      |                        |                                                                      |           |                    |                              |                         |                                    |                       |           |                       |              |              |     |         |
| 7          |            |                  |                         |                       |      | 標準誤差                  | 1.072381                                                                                                    |                      |                        |                                                                      |           |                    |                              |                         |                                    |                       |           |                       |              |              |     |         |
| 8          |            |                  |                         |                       | -    | 観測数                   | 4                                                                                                    |                      |                        |                                                                      |           |                    |                              |                         |                                    |                       |           |                       |              |              |     |         |
| 9          |            |                  |                         |                       |      | 分数分析国                 | E                                                                                                    |                      |                        |                                                                      |           |                    |                              |                         |                                    |                       |           |                       |              |              |     |         |
| 11         |            |                  |                         |                       |      | <u>// IX // // 14</u> | 白山府                                                                                                    | 変動                   | 分数                     | 北された分散                                                               | 右音 F      |                    |                              |                         |                                    |                       |           |                       |              |              |     |         |
| 12         |            |                  |                         |                       |      | 回帰                    | 1                                                                                                    | 8.45                 | 8.45                   | 7.347826                                                             | 0.113407  |                    |                              |                         |                                    |                       |           |                       |              |              |     |         |
| 13         |            |                  |                         |                       |      | 残差                    | 2                                                                                                    | 2.3                  | 1.15                   |                                                                      |           |                    |                              |                         |                                    |                       |           |                       |              |              |     |         |
| 14         |            |                  |                         |                       |      | 合計                    | 3                                                                                                    | 10.75                |                        |                                                                      |           |                    |                              |                         |                                    |                       |           |                       |              |              |     |         |
| 15         |            |                  |                         |                       |      |                       |                                                                                                    |                      |                        |                                                                      |           |                    |                              |                         |                                    |                       |           |                       |              |              |     |         |
| 16         |            |                  |                         |                       |      |                       | 係数                                                                                                    | 標準誤差                 | t                      | P−値                                                                  | 下限 95%    | 上限 95%             | 下限 95.0%                     | 上限 95.0%                |                                    |                       |           |                       |              |              |     |         |
| 17         |            |                  |                         |                       |      | 切片                    | 0.3                                                                                                    | 3.163068             | 0.094845               | 0.933085                                                             | -13.3096  | 13.90958           | -13.3096                     | 13.90958                |                                    |                       |           |                       |              |              |     |         |
| 18         |            |                  |                         |                       | -    | X 1値 1                | 0.65                                                                                                    | 0.239792             | 2.710687               | 0.113407                                                             | -0.38174  | 1.68174            | -0.38174                     | 1.68174                 |                                    |                       |           |                       |              |              |     |         |
| 19         |            |                  |                         |                       |      |                       |                                                                                                    |                      |                        |                                                                      |           |                    |                              |                         |                                    |                       |           |                       |              |              |     |         |
| 20         |            |                  |                         |                       |      |                       |                                                                                                    |                      |                        |                                                                      |           |                    |                              |                         |                                    |                       |           |                       |              |              |     |         |
| 22         |            | _                |                         |                       |      |                       |                                                                                                    |                      |                        |                                                                      |           |                    |                              | -                       |                                    |                       |           |                       |              |              |     |         |
| 4          | Þ          |                  | Sheet1                  | (+                    | Ð    |                       |                                                                                                    |                      |                        |                                                                      |           |                    |                              | : •                     |                                    |                       |           |                       |              |              |     | Þ       |
| 準備         | <u>ت</u>   | SCROL            | LLOCK                   |                       |      |                       |                                                                                                    |                      |                        |                                                                      |           |                    | 平均:                          | 2.064200226             | データの個数                             | 数:57 合計:              | 63.990207 | 1                     | ■ 💾 -        |              | -+  | 100%    |

「重決定 R2」は決定係数と呼ばれるもので、「補正 R2」は自由度修正済み決定係数と呼ばれる。「標準誤差」と は回帰式の標準誤差のことである。先に得られた数値と今回得られた数値を比較すると、それぞれの数字がどのよ うな意味かがわかるだろう。